# 就學貸款系統操作手冊

# 目錄

| 一、如何進入就學貸款系統    | 1 |
|-----------------|---|
| 二、就學貸款說明與公告     | 3 |
| 三、如何使用就學貸款申請與列印 | 5 |
| 四、如何查詢歷史就學貸款申請  | 7 |

iavascript:aptreeMain()

● 由本校 CIP 入口雲登入,於應用系統→學生的應用系統清單→學生學務資訊系 統。

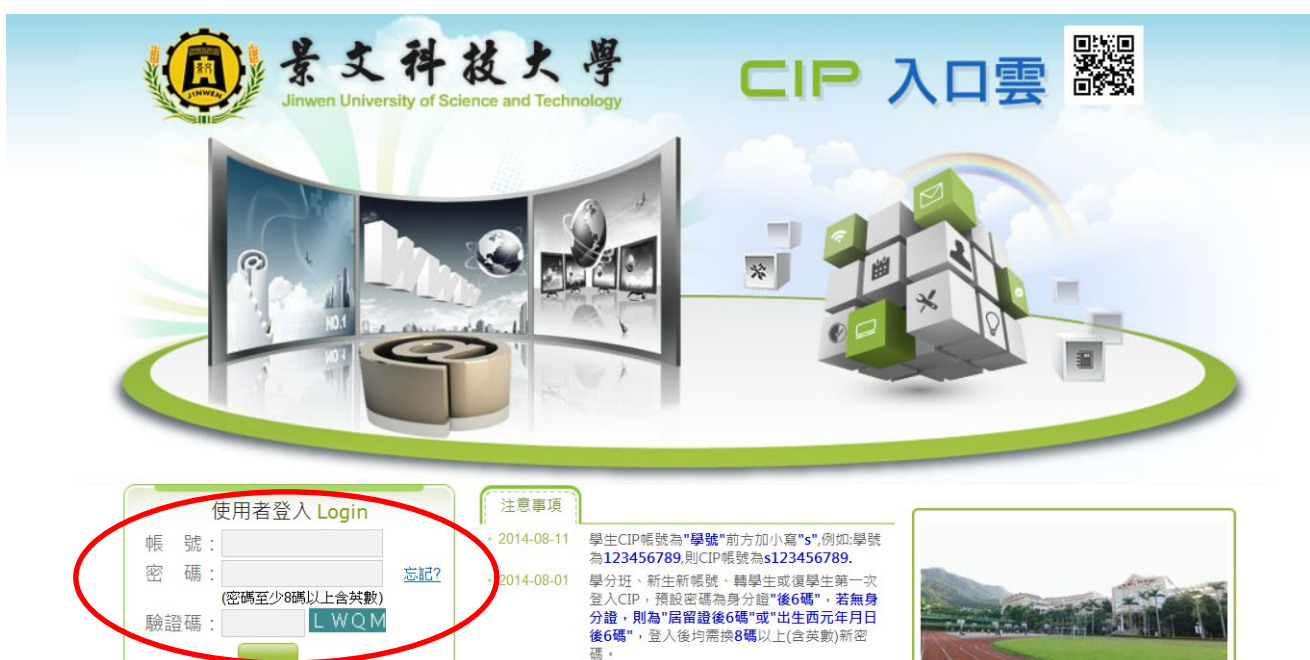

學校電話:(02)8212-2000 學校地址:23154 新北市新店區安忠路99號 本網站為景文科技大學所有 Copyright @ 2013 JUST

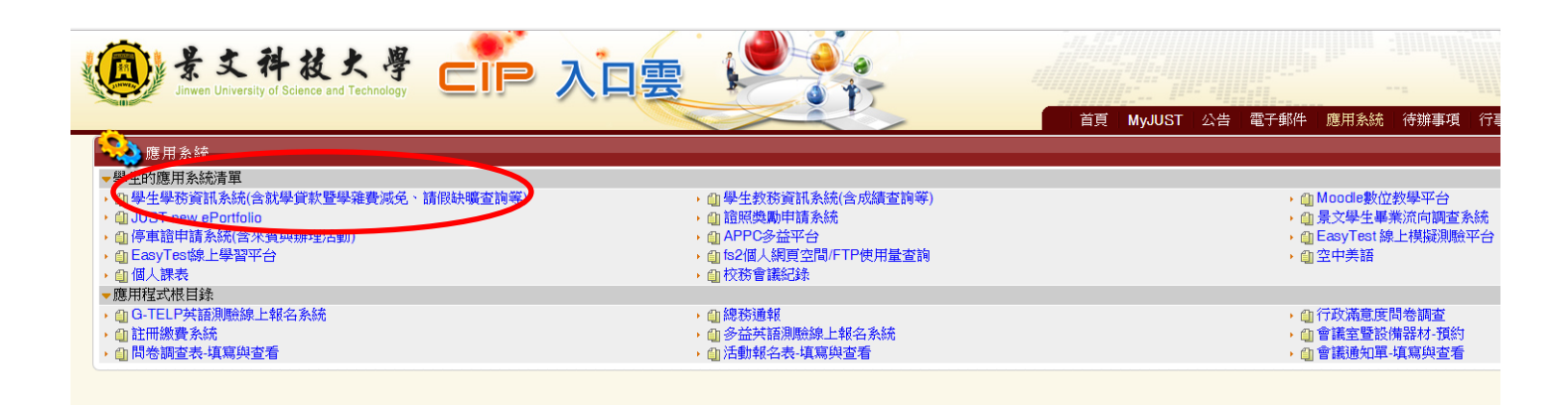

或由本校官方網站首頁,左側點選在校學生,於學務資訊分類找到 <sup>\*</sup>學生
 學務資訊//系統登入。

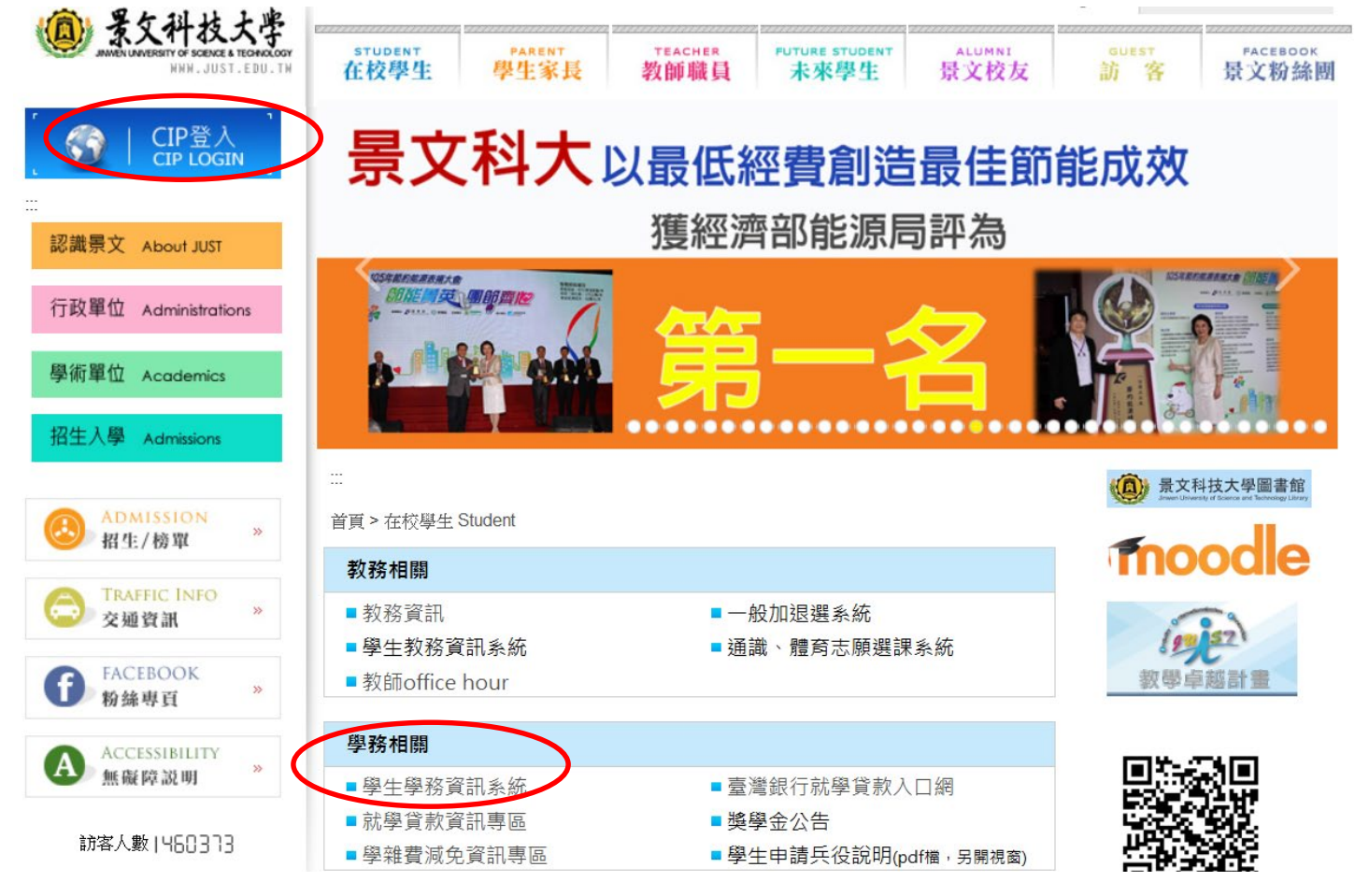

# ● 登入帳號後,點還左方列表就學貸款申請。

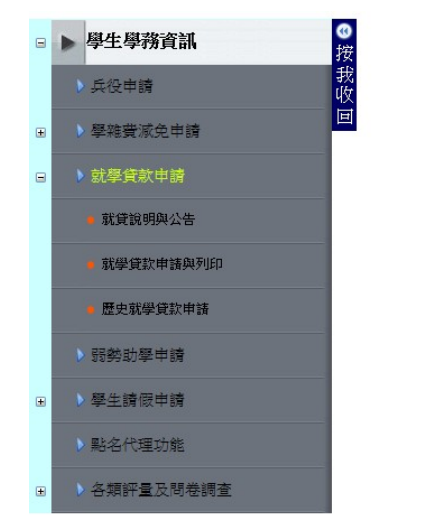

| 101學年度 第2學期                                                                                               |                                    |  |  |  |  |  |
|----------------------------------------------------------------------------------------------------|------------------------------------|--|--|--|--|--|
| 姓名                                                                                                    |                                    |  |  |  |  |  |
| 學號                                                                                                    |                                    |  |  |  |  |  |
| 部別                                                                                                    | 日間部(D)                             |  |  |  |  |  |
| 班級                                                                                                    |                                    |  |  |  |  |  |
|                                                                                                    |                                    |  |  |  |  |  |
| 學生學家                                                                                                    | <sup>务</sup> 資訊系統使用說明              |  |  |  |  |  |
| 1. 當點選系統連結卻無法開                                                                                            | 啟時,請按住【Ctrl】鍵再點選連結                 |  |  |  |  |  |
| 2. 若系統沒所開始及結束時                                                                                            | 間,表示此系統是隨時開放的                      |  |  |  |  |  |
| 3. 糸統中的報表會使用Pdf檔                                                                                          | ,列印時請確認有安裝 <u>Acrobat Reader</u>   |  |  |  |  |  |
| 4. 反應系統問題時,請Email至圖資處系統工程師信箱<br>wei_ya@just.edu.tw,請記得於內容中描述姓名/學號/電話/使用問題<br>狀況,以便處理,謝謝。                  |                                    |  |  |  |  |  |
| 操作手冊區(Pdf檔下載處):<br>1. 丘役申請-操作手冊<br>2. 瑟勢助學申請-如何查詢塞<br>3. 學生校內外售居工讀-交通<br>4. 移錄正10-操作手冊<br>5. 新版社團護照系統-操作手 | <u>核結果-操作手冊</u><br>調查填寫-操作手冊<br>5冊 |  |  |  |  |  |

E

X

二、就學貸款說明與公告

點擊左方列表中就學貸款說明與公告。

| 101字牛皮 朱之李州         101字牛皮 朱之李州         101字牛皮 朱之李州         101字牛皮 朱之李州         101字牛皮 朱之李州         101字牛皮 朱之李州         101字牛皮 朱之李州         101字牛皮 朱之李州         101字牛皮 朱之李州         101字牛皮 朱之李州         101字牛皮 朱之李州         111字牛皮 朱之李州         111字牛皮 大力 朱之東山         111字牛皮 大力 朱之東山         111字牛皮 大力 朱之東山         111字牛皮 大力 朱之李州         111字牛皮 大力 朱之李州         111字牛皮 大力 朱之東山         111字         111字         111字         111字         111字         111字         111字         111字         111字         111字         111字         111字         111字         111字          111字                                                                                                    |   | 學生學務資訊                        | () 101 殿在唐 省2 殿田 |                                         |                                   |  |  |  |
|----------------------------------------------------------------------------------------------------|---|-------------------------------|------------------|-----------------------------------------|-----------------------------------|--|--|--|
| 9          兵役申請                                                                                                    |   |                               | 按                | 101                                     | 学生技 为4字册                          |  |  |  |
| 9       > 學雜賣家免申請       學號         9       > 就學貸款申請       部別       日間部(D)         9       > 就學貸款申請       班級          9       > 就學貸款申請       班級          9       > 就學貸款申請       1. 當點選系統連結卻無法開散時,請按住[Cul] 鍵再點選連結         9       - 那要點學貸款申請       2. 若糸統沒所開始及結束時間,表示此糸統是隨時開放的         9       > 堅失請假申請       3. 糸統中的報表會使用Pdf檔,列印時請確認有安裝 Acrobat Reader         4       > 反應糸統問題時,請Email至圖資處糸統工程師信箱         9       > 堅生請假申請          9       > 影名代理功能       -         9       > 各類評量及問卷調査          10       > 五號動助學申請          11       -       -         12       -       -         13       -       -         14       -       -         15       -       -         15       -       -         16       > A類評量及問卷調査       -         17       -       -         18       -       -         19       -       -         19       -       -         10       -       -         111       -       -                                                                                                    |   | 兵役申請                          | 收                | 姓名                                      |                                   |  |  |  |
| 30       > 學經費家見申請       部別       日間部(D)         31       就學貸款申請       班級         42       一 就學貸款申請          43       就學貸款申請          44       一 那要那學貸款申請          45       一 那 那          46       > 歷史那學貸款申請          47       ● 運動醫學並請          48       > 墨勢助學申請          49       > 學生請假申請          49       > 學生請假申請          40       > 學生請假申請          41       > 反應系統問題時,請Email至圖資處系統工程師信箱         42       > 以便金統問題時,請記得於內容中描述姓名/學號電話/使用問題         43       > 影名代理功能         44       > 反應系統問題時,請Email至圖資處系統工程師信箱         45       > 影名代理功能         46       > 各類評量及問卷調査                                                                                                    |   | and the set of the set        | 回                | 學號                                      |                                   |  |  |  |
| □       > 就學貸款申請         ●       就學貸款申請         ●       就學貸款申請         ●       那麼就學貸款申請         ●       服勢就學貸款申請         ●       服勢就學貸款申請         ●       服勢就學貸款申請         ●       服勢就學貸款申請         ●       服勢就學生請         ●       聚生請假申請         ●       聚生請假申請         ●       聚生請假申請         ●       聚生結(標中部)         ●       聚名// 理力能         ●       第名// 理力能         ●       ●         ●       ●         ●       ●         ●       ●         ●       ●         ●       ●         ●       ●         ●       ●         ●       ●         ●       ●         ●       ●         ●       ●         ●       ●         ●       ●         ●       ●         ●       ●         ●       ●         ●       ●         ●       ●         ●       ●         ●       ●         ●                                                                                                    | ۰ | 》學雜貨派史中調                      |                  | 部別                                      | 日間部 (D)                           |  |  |  |
| 就實證明與公告         學生學務資訊系統使用說明           - 就學實款申請                                                                                                    |   | 就學貸款申請                        |                  | 班級                                      |                                   |  |  |  |
| ・ 就學貸款申請與列印         1. 當點選系統連結卻無法開散時,請按住 [Ctrl] 鍵再點選連結           ・ 歷史就學貸款申請         2. 若系統沒所開始及結束時間,表示此系統是隨時開放的           ・ 發動助學申請         3. 系統中的報表會使用Pdf檔,列印時請確認有安裝 Acrobat Reader           ・ 疑勢助學申請         3. 系統中的報表會使用Pdf檔,列印時請確認有安裝 Acrobat Reader           ・ 疑告前便申請         4. 反應系統問題時,請Email至圖資處系統工程師信箱<br>wei_ya@just.edu.tw,請記得於內容中描述姓名/學號電話/使用問題<br>狀況,以便處理,謝謝。           ・ 點名代理功能         -           ・ 必有評量及問卷調查         -           ・ 各類評量及問卷調查         -           ・ 私類評量及問卷調查         -           ・ 私類評量及問卷調查         -           ・ 私類評量及問卷調查         -                                                                                                    |   | 就貸說明與公告                       |                  | 學生學                                     | 務資訊系統使用說明                         |  |  |  |
| • 歷史就學貸款申請       2. 若糸統沒所開始及結束時間,表示此糸統是隨時開放的         3. 系統中的報表會使用Pdf檔,列印時請確認有安裝 Acrobat Reader         4. 反應糸統問題時,請Email至圖資處系統工程師信箱         wei_ya@just.edu.tw,請記得於內容中描述姓名/學號/電話/使用問題         3. 影給代理功能         4. 反應糸統問題時,請Email至圖資處系統工程師信箱         Wei_ya@just.edu.tw,請記得於內容中描述姓名/學號/電話/使用問題         状況,以便處理,謝謝。         · Aga評量及問卷調查         · Aga評量及問卷調查         · Aga評量及問卷調查                                                                                                    |   | <ul> <li>就學貸款申請與列印</li> </ul> |                  |                                         |                                   |  |  |  |
| ● 歴史就學貸款申請         2. 若糸統沒所開始及結束時間,表示此糸統是隨時開放的           ● 酸勢助擘申請         3. 糸統中的報表會使用Pdf檔,列印時請確認有安裝 Acrobat Reader           ● > 學生請嚴申請         4. 反應糸統問題時,請Email至圖資處糸統工程師信箱<br>wei_ya@just.edu.tw,請記得於內容中描述姓名/學號/電話/使用問題<br>狀況,以便處理,謝謝。           ● > 各類評量及問卷調査         2. 諸条統沒所開始及結束時間,表示此糸統是隨時開放的           3. 糸統中的報表會使用Pdf檔,列印時請確認有安裝 Acrobat Reader           4. 反應糸統問題時,請Email至圖資處糸統工程師信箱<br>wei_ya@just.edu.tw,請記得於內容中描述姓名/學號/電話/使用問題<br>狀況,以便處理,謝謝。           ● > 各類評量及問卷調査           9. 多類評量及問卷調査           9. 多類評量及問卷調査           9. 自動型           9. 各類評量及問卷調査           9. 自動型           9. 各類評量及問卷調査           9. 自動型           9. 自動型 |   | <u> </u>                      |                  |                                         |                                   |  |  |  |
| > 研勢助學申請       3. 糸統中的報表會使用Pdf檔,列仰時請確認有安裝 Acrobat Reader         4. 反應糸統問題時,請Email至圖資處糸統工程師信箱         9. 影名代理功能       4. 反應糸統問題時,請Email至圖資處糸統工程師信箱         1. 影名代理功能       第         2. 各類評量及間卷調査       2. 弱勢助學申請         3. 糸統中的報表會使用Pdf檔,列仰時請確認有安裝 Acrobat Reader         4. 反應糸統問題時,請Email至圖資處糸統工程師信箱         1. 長位申請,謝謝。         2. 引勢助學申請         2. 引勢助學申請         3. 多生校内外管店工 請交通調查填寫:操作手冊         3. 多生校内外管店工 請交通調查填寫:操作手冊         5. 新院社 團難昭為徐 操作手冊                                                                                                    |   | ■ 歴史就學貸款申請                    |                  | 2. 若系統沒所開始及結束時                          | 間,表示此系統是隨時開放的                     |  |  |  |
| <ul> <li>● ◆學生請假申請</li> <li>◆ ● ◆ 學生請假申請</li> <li>◆ ● ◆ 各類評量及問卷調査</li> <li>◆ ● ◆ 各類評量及問卷調査</li> <li>◆ ● ◆ 各類評量及問卷調査</li> </ul>                                                                                                    |   | 3 弱勢助學申請                      |                  | 3. 系統中的報表會使用Pdf相                        | 當,列印時請確認有安裝 <u>Acrobat Reader</u> |  |  |  |
| ● 学生詞版中詞       Wet_ya@ust.edu(W) 詞的[身形內容[中]通処理台/学版]電的[使用向通]         → 點名代理功能       操作手冊區[Qdf檔下載處):         ● ◆ 各類評量及問卷調査       2.弱勢助學申請-如何查詢審核結果-操作手冊         3.學生校內外管居工論交通調查填寫.操作手冊         4. 花除正10-操作手冊         5. 新聞新聞                                                                                                    |   |                               |                  | 4. 反應系統問題時,請Emai                        | 1至圖資處系統工程師信箱                      |  |  |  |
| <ul> <li>▶ 點名代理功能</li> <li>● 各類評量及問卷調査</li> <li>● A類評量及問卷調査</li> <li>● A類評量及問</li> <li>● A類評量及問</li> <li>● A類評量及問</li> <li>● A 類評量</li> <li>● A 和 和 和 和 和 和 和 和 和 和 和 和 和 和 和 和 和 和</li></ul>                                                                                                    | • | 》学生調版中調                       |                  | Wei_ya@just.edu.tw, 詞記信                 | 所內谷中抽処注石/学航/電品/史用问题               |  |  |  |
| <ul> <li>● ▲ 有類評量及間卷調査</li> <li>● ▲ 有類評量及間卷調査</li> <li>● ▲ 有類評量及間卷調査</li> <li>● <u>4. 存役由請,操作手冊</u></li> <li>○ <u>8. 些校内外管居,工請交通調查填寫,操作手冊</u></li> <li>● <u>4. 存除正10.9</u><br/>(年 5. 新眠み! 團進昭急後,操作手冊</li> </ul>                                                                                                    |   | 點名代理功能                        |                  | ₩₩₩₩₩₩₩₩₩₩₩₩₩₩₩₩₩₩₩₩₩₩₩₩₩₩₩₩₩₩₩₩₩₩₩₩    | <b>T</b>                          |  |  |  |
| <ul> <li>④ ▲ 各類評量及問卷調査</li> <li>2.<u> 弱勢助學申請・如何查詢審核結果 操作手冊</u></li> <li>3.<u>學生校內外管局、工讀交通調查填寫,操作手冊</u></li> <li>4.<u> お除正10-操作手冊</u></li> <li>5. 新設計團難照系統,操作手冊</li> </ul>                                                                                                    |   |                               |                  | 1. <u>兵役申請-操作手冊</u>                     |                                   |  |  |  |
| 3. 堡生校内外資居.工 1 2 交通調查填寫,操作手冊           4. 移除正10-7 僅居 千冊           5. 新版社 團進昭名統 操作手冊                                                                                                    | ۰ | 〉各類評量及問卷調查                    |                  | 2. 弱勢助學申請-如何查詢審                         | 核結果操作手冊                           |  |  |  |
| 1. <u>129年に日本語で</u><br>5. 新版社画建語系統:過作手冊                                                                                                    |   |                               |                  | 3.學生校內外信居工讀.交通                          | 調查填寫-操作手冊                         |  |  |  |
|                                                                                                    |   |                               |                  | 4. <u>1%时日10-操作于册</u><br>5.新版社團難昭系統-揭作目 | Am                                |  |  |  |

# 進入頁面,公告欄位可看到對於就學貸款相關公告。

| 學號      | l .                                                                                                    | 姓                                                                                                    | 名          |                            | 科系班級                           | 學期 1021                     |  |  |
|---------|----------------------------------------------------------------------------------------------------|----------------------------------------------------------------------------------------------------|------------|----------------------------|--------------------------------|-----------------------------|--|--|
| 公告      | 流程及說明                                                                                                    | 審核狀態                                                                                                    | 可申請時間      |                            |                                |                             |  |  |
| ※就學貸款申請 | 青承辦人員:                                                                                                    |                                                                                                    |            |                            |                                |                             |  |  |
| 部別      |                                                                                                    | 單位                                                                                                    |            | 姓名                         | 連絡電話                           | Email                       |  |  |
| 日間部     | 學務處 生活輔                                                                                                    | 導組                                                                                                    |            |                            | (02)8212-2000#2061             | @just.edu.tw                |  |  |
| ※公告:    |                                                                                                    |                                                                                                    |            |                            |                                |                             |  |  |
| 單位      | 公告內容                                                                                                    |                                                                                                    |            |                            |                                |                             |  |  |
| 日間部     | NEW~補新                                                                                                    | 101學年度第2                                                                                                    | 學期就學貸款時    | <b></b><br>腟於:102年02月25    | 日至102年03月01日現場受理補申請            | 0                           |  |  |
| 日間部     | 二、學校明                                                                                                    | 見場及通信受理                                                                                                    | 時間:102年02月 | 到1日~02月22日止                | 日間部學務處寒暑假上班時間為:A               | M 9:00 ~ PM 16:00(寒暑假週三不上班) |  |  |
| 不分部     | 三、學校就                                                                                                    | 就學貸款及學雜                                                                                                    | 建費減免系統於10  | 2年02月01日開放登                | 入及申請書列印。                       |                             |  |  |
| 不分部     | 四、台灣銷                                                                                                    | 限行就學貸款入                                                                                                    | 口網系統即日起    | 開放。 <u>https://sloan.b</u> | oot.com.tw/sloan/sLoanLogin.do |                             |  |  |
| 不分部     | ※若您在4                                                                                                    | 搷寫【學費減免<br>斗∘                                                                                                   | 申請]前已填寫    | 完【就學貸款申請                   | 】者,請電洽各部(日間部學務處生               | 甫組/進修部進專進院學務組承辦人員先行刪除您的就學貨  |  |  |
| 不分部     | ※若您曾經<br>告知承辦人                                                                                                    | ※若您曾經是以下狀況1.轉學入景文2.曾經休學再復學,請於助學賞款登入前,E-mail聯絡各部別的承辦人員,將審查您的身份後,才開放登入權限。請<br>告知承辦人員您曾是轉學生/復學生/延修生,學聽及要使用系統的系統名稱。 |            |                            |                                |                             |  |  |
| 不分部     | ※請於規定【開學前】完成註冊繳費手續,【學生因故無法如期完成註冊繳費者,應申請緩期註冊繳費手續】,未於註冊日完成註冊手續且未依規定申請<br>緩期註冊者, 【將視情節輕重依學生獎懲規定辦理】。 <u>申請緩期註冊繳費請假單請至此下載。</u> |                                                                                                    |            |                            |                                |                             |  |  |
| 不分部     | ※請各位同                                                                                                    | 同學多加利用                                                                                                    | 「限時掛號」方式   | 式寄到日間部學務處                  | 或進修部進專進院學務組。                   |                             |  |  |

×

### 在流程及說明欄位,可查詢就學貸款的流程和說明。

| 公告 <b>流程及说明</b> 審核狀態 可申請時間                                                                                                    |     |
|----------------------------------------------------------------------------------------------------|-----|
|                                                                                                    |     |
| 1.同學在申請之前,請先仔細閱讀以下文件說明: <u>辦理就學貸款相關說明</u>                                                                                                    |     |
| 2.【每學期辦理一次】:請於每學期開始2/1和8/1起注意網站公告,預備辦理申請,註冊繳費截止日後,未依規定期限內上網登錄,未將資料繳回學校者,一律視同未辦理<br>再受理申請。                                                       | ,不  |
| 3.【减免生欲申請就學貸款】:應先完成减免申請手續,再上網登錄就學貸款申請,經承辦人員審核通過後,繳費單上才會出現正確减免及就學貸款金額。                                                                           |     |
| 4.【轉學復學者】:當轉學復學時或再行入學時,為確保學生無重視減免之情形,每學期2/1或8/1起需先電洽承辦人員,承辦人員將審核可申請資格後,開放申請權限。                                                                  |     |
| 5.【申請資格】:申貸時,應符合下列資格及各項條件:<br>※申貸資格:有戶籍登記之中華民國國民,就讀國內公私立高級中等以上學校,具正式學籍及固定修業年限之在學學生。<br>※申告後M.                                                   |     |
| (1)、學生及其父母或法定代理人(學生已結婚者,為學生及其配偶)合計之家庭年收入經查符合本貸款中央主管機關教育部所訂定之「家庭年收入標準」(目前規定之有<br>114萬元含以下〉、或經就讀學校認定有申請就學貸款必要者。<br>(2)、學生及連帶保證人均具有中華民國國籍,並有戶籍登記者。 | 票准為 |
| 6. 【應備文件】: 請準備下列所需文件:<br>郵寄或於上班時間親送學校地址: 23154 新北市新店區安忠路99號 學務處生輔組(進修部學務組)收,備註:辦理就學貸款                                                           |     |
| <ul> <li>(1)景文科技大學就學貸款申請書乙份。</li> <li>(2)申請人及保證人之三個月內戶籍謄本乙份。</li> <li>(3) 台灣銀行就學貸款 申請撥款通知 第2聯乙份。</li> <li>※申請書需蓋章之欄位,請先蓋章完畢。</li> </ul>         |     |
| 6.其他未盡事宜。請參考臺灣銀行網站 <u>常見問題</u>                                                                                                    |     |
| <ul> <li>7.臺灣銀行網·就學貸款入口網: 台銀</li> </ul>                                                                                                    |     |

# 審核狀態欄位,可看到就學貸款申請後審核的狀態。

| 學號    |          | 姓           | 名 📃      | 科系班級                              | 學期 1021        |  |
|-------|----------|-------------|----------|-----------------------------------|----------------|--|
| 公告    | 流程及說明    | <u>審核狀態</u> | 可申請時間    |                                   |                |  |
| 審核狀態: | 本學期尚未申請述 | · 若審核運      | 通過或缺少必要文 | Y件時,將發送E-Mail至學校CIP信箱,請保持信箱空間足夠,以 | 、<br>逃免錯過重要訊息。 |  |

# ● 可申請時間欄位,就學貸款的開放時間與結束時間。

| 學號▮                    | 學號 姓名 |                                |                                       | 名 🔳 🗖 | 科系班級 | 學期 1021 |  |
|------------------------|-------|--------------------------------|---------------------------------------|-------|------|---------|--|
| 应                      | 告     | 流程及說明                          | 審核狀態                                  | 可申請時間 |      |         |  |
| 部別/說明<br>就學貸款可申請時間-日間部 |       | 開放申請時間<br>2013/2/1 上午 12:00:00 | <b>結束申請時間</b><br>2013/3/5 下午 05:00:00 |       |      |         |  |

三、 如何使用就學貸款申請與列印

#### 點擊左方列表就學貸款申請。

| 學生學務資訊    | ◎<br>按 | 101                                                                                                    | 學年度 第2學期                           |
|-----------|--------|----------------------------------------------------------------------------------------------------|------------------------------------|
| ▶兵役申請     | 我      | 姓名                                                                                                    |                                    |
| 网络卡尔卡在中午  |        | 學號                                                                                                    |                                    |
| 2 学粮复减兄中間 |        | 部別                                                                                                    | 日間部(D)                             |
| ▶ 就學貸款申請  |        | 班級                                                                                                    |                                    |
| ■ 就貸說明與公告 |        | 學生學新                                                                                                    | 身資訊系統使用說明                          |
| 就學貸款申請與列印 |        | 1. 當點選系統連結卻無法開                                                                                                    | 散時,請按住 [Ctrl] 鍵再點選連結               |
| 歷史就學貸款申請  |        | 2. 若系統沒所開始及結束時                                                                                                    | 間,表示此系統是隨時開放的                      |
| 野動學申請     |        | 3. 系統中的報表會使用Pdf權                                                                                                    | ,列印時請確認有安裝 Acrobat Read            |
| 生請假申請     |        | 4. 反應系統問題時,請Email<br>wei_ya@just.edu.tw,請記得                                                                                                    | 至圖資處系統工程師信箱<br>於內容中描述姓名/學號/電話/使用問題 |
| 治代理功能     |        | 狀況,以便處理,謝謝。<br>操作手冊區(Pdf檔下載處):                                                                                                    | <del>,</del>                       |
| 各類評量及問卷調查 |        | 1. <u><u><u><u></u></u><u></u><u></u><u></u><u></u><u></u><u></u><u></u><u></u><u></u><u></u><u></u><u></u><u></u><u></u><u></u><u></u></u></u> | <u>核結果-操作手冊</u><br>調查填寫-操作手冊       |
|           |        | 4. <u>移床止10-操作</u> 手册<br>5. <u>新版社團護照系統-操作</u> 手                                                                                                | ±⊞                                 |

## 列印欄位,可下載申請表。

| 就學貸款申請 列印                                                                                                    |                                                                                    |
|----------------------------------------------------------------------------------------------------|------------------------------------------------------------------------------------|
| 注意:本系統中的報表或申請表                                                                                                    | 表會使用Pdf檔,列即時請確認有安裝 <u>Acrobat Reader</u> 才能開啟。若沒有印表機者,建議下載PDF檔後,至影印店或超商列印。         |
| 列印: <u>下載&gt;就學賞款申請表</u> 暨<br><u>直接列印&gt;就學賞款申請表</u> 暨<br>歷史杳詢列印: 歷史就學賞款                                          | 切結書(PDF檔)<br>U結書(直式)<br>1歳通知單(直式)                                                  |
| ※列印前,請先由正瀏覽器的<br>或檔案>預覽列印,若找不到<br>1.方向改為直式或橫式<br>2.頁首頁尾清空<br>3.邊界都設為15<br>設定完後,即可正常列印!<br>設定列印檔式                  | 工具列 > 檔案 > 設定列印格式 ><br>檔案 ,請先點鍵盤上的 Alt會叫出隱藏的工具列。                                   |
| <ul> <li>新振道項<br/>貫面大小(乙):</li> <li>A4</li> <li>夏向(つ) ④ 横向(A)</li> <li>列印湾景色彩與影像(C)</li> <li>飲用自動縮小(S)</li> </ul> | <ul> <li>         · 【1499         在(2): 1499         <ul> <li></li></ul></li></ul> |
| 頁首和頁尾<br>頁首(H):<br>- 空白 -                                                                                         | 夏尾(D):<br>▼ [- 空白                                                                  |
| - 空白 -<br>- 空白 -<br>御夏李刑AD                                                                                        | <ul> <li>▼ · 空白 · ▼</li> <li>▼ · 空白 · ▼</li> </ul>                                 |
|                                                                                                    | 植定 取消                                                                              |
|                                                                                                    |                                                                                    |

X

# 就學貸款申請欄位,請完整填寫各欄位,填寫完成後點擊資料儲存完成就 學貸款申請。

| <b>就學貸款申請</b> 列印              |                                                                                                    |                                                                          |                                                          |                                                       |                                                                                       |                    |  |  |
|-------------------------------|----------------------------------------------------------------------------------------------------|--------------------------------------------------------------------------|----------------------------------------------------------|-------------------------------------------------------|---------------------------------------------------------------------------------------|--------------------|--|--|
|                               |                                                                                                    | 已申請,若賓料有                                                                 | 變更,請記得存檔。                                                |                                                       |                                                                                       |                    |  |  |
|                               | 基本申請資料                                                                                                    |                                                                          |                                                          |                                                       |                                                                                       |                    |  |  |
| 身分證 (                         |                                                                                                    | 手機                                                                       |                                                          |                                                       |                                                                                       |                    |  |  |
| 戶籍電話 -                        |                                                                                                    | 同戶籍電話                                                                    | ○是 ○否                                                    | 通訊電話                                                  |                                                                                       |                    |  |  |
| 戶籍地址 郵遞區號                     | 地址                                                                                                    | 同戶籍地址                                                                    | ○是 ○否                                                    | 通訊地址                                                  | 郵遞區號 地址                                                                               |                    |  |  |
| 戸箱地 🗸                         |                                                                                                    | 是否為在職專班                                                                  | 山 く                                                      |                                                       | *                                                                                     |                    |  |  |
|                               |                                                                                                    | 學生父母監                                                                    | 護人配偶資料                                                   |                                                       |                                                                                       |                    |  |  |
| 家庭及父母現況                       |                                                                                                    | ▼<br>真容法定監護人資訊・<br>ジ本                                                    | _                                                        |                                                       |                                                                                       | _                  |  |  |
| -                             | 關係別                                                                                                    |                                                                          |                                                          | 姓名                                                    | 身分證(居留證)                                                                              | 國籍                 |  |  |
| 關係人1:                         | ×                                                                                                    |                                                                          |                                                          |                                                       |                                                                                       | ×                  |  |  |
| 關係人2:                         | ~                                                                                                    |                                                                          |                                                          | -                                                     |                                                                                       | ×                  |  |  |
| ○關係人1 ○關係人2                   |                                                                                                    | 與) 採資本基人靈第一篇                                                             | 自為內容論同報行編資料                                              | )                                                     |                                                                                       |                    |  |  |
| 保證人姓名                         |                                                                                                    |                                                                          | 保護人身                                                     | 分證                                                    |                                                                                       |                    |  |  |
| 保護人與學生關係                      | 例:父女:父子:母女:母子 法定                                                                                                    |                                                                          | 保證人電                                                     | 話 ·                                                   |                                                                                       |                    |  |  |
| ● 關係人1 ● 關係人2 ● 清空保護人二        |                                                                                                    | 第二保證人基本資料(革                                                              | 馆內容請同銀行端資料                                               | )                                                     |                                                                                       |                    |  |  |
| 保證人姓名                         |                                                                                                    |                                                                          | 保證人身                                                     | 分證                                                    |                                                                                       |                    |  |  |
| 保護人與學生關係                      | 例:父女:父子:母女:母子:法定                                                                                                    |                                                                          | 保證人電                                                     | 話 ·                                                   |                                                                                       |                    |  |  |
|                               | 請依 <b>"台銀射保單。</b> 登載之各項貸款金額, <b>請逐項【自行輸入</b>                                                                                                    | <b>貸</b> 載<br>】 埔 <u>宮</u> 貸款金額                                          | 续用                                                       |                                                       |                                                                                       |                    |  |  |
| 其款項日                          | (1997時) 武烈總設, 建項於其中一備。)<br>下面各項金額 『校內審核通過』後, 就不能自行修改                                                                                                    |                                                                          |                                                          |                                                       |                                                                                       |                    |  |  |
| 1學雜費:                         | 43160                                                                                                    | ◆請填入台銀對保單上金額                                                             | 0                                                        |                                                       |                                                                                       |                    |  |  |
| 2.團體保險費:                      | 609                                                                                                    | ◆請填入台銀對保單上金額                                                             | •                                                        |                                                       |                                                                                       |                    |  |  |
| 3電腦及網路通訊使用費:                  | 1100                                                                                                    | ◆請填入台銀對保單上金額                                                             | •                                                        |                                                       |                                                                                       |                    |  |  |
| 4書籍費:                         | <ul> <li>●否 ○是,要貸款書籍費</li> <li>0</li> </ul>                                                                                                    | ◆請填入台銀對保單上金額                                                             | ,上限3000元                                                 |                                                       |                                                                                       |                    |  |  |
| 5 住宿費:                        | 校內住宿費:0元(保證金0不可貸)<br>貸款校外住宿費 🗸 20000                                                                                                    | ◆請填入台銀對保單上金額<br>若住宿資料尚未建檔者,則                                             | 。<br> 無法填寫貸款『本校宿会                                        | ē費』。未住宿者,只能貸『                                         | 校外住宿費』。                                                                               |                    |  |  |
| 6 生活費:                        | ○否,未貸款此項目         ◆諸垣入台線對保單上金額。           ●是,已增貨生活費         本學期已申訪 <sup>*</sup> (中收入戶a, (最高:為:為:或) <sup>*</sup> (低收入戶a, (最高:為:減;死學生,可塔宮本項目。)           20000         站因故導致無法重複申請 <sup>*</sup> (中低收入戶a, 源免者, 請先將本頁資料智儲存, 再洽學務應承議人寫助修改生活費及貸款總金額。) |                                                                          |                                                          |                                                       |                                                                                       |                    |  |  |
| A 滅免一學雜費滅免(初審):               | 24961元 中低收入戶子女(C:校內審核完成(通過))                                                                                                    |                                                                          |                                                          |                                                       |                                                                                       |                    |  |  |
| B 誤死一 前旁明学:<br>C 減 毎 一 其他 類別: | U元 上学期(1111)無応袖明項目 ◎<br>10元                                                                                                    |                                                                          |                                                          |                                                       |                                                                                       |                    |  |  |
| ★實際貸款總額:                      | 58973 <del>7</del> 5                                                                                                    | ※請輸入【就學貸款申請撥<br>※『實際貸款總額』應小於<br>※如向銀行加貸特殊項目(<br>呼承碰人修改『實際 <sup>協会時</sup> | 款單】之『實際貸款總<br>或等於(註冊單的學雜費<br>例如:海外研習費),([<br>噸,後,後,夏和印]。 | <b>算。,您若已審核通過,學</b><br>十學生團保費十電腦及網路<br>19%統無法允許輸入更高貸款 | <mark>主端不開設修改。</mark><br>使用費) 十書繪費 十住宿費 十生活費,並扣除三大類源免之總<br>額度時,請先將【申請資料】及【允許的編入實際貸款總額 | 額。<br>】暫時進行存檔,再洽學務 |  |  |
|                               |                                                                                                    | person A second and the                                                  | AND IS TIVE                                              |                                                       |                                                                                       |                    |  |  |

資料儲存

# 四、如何查詢歷史就學貸款申請

#### 點擊左方列表歷史就學貸款申請。

|       | ▶ 學生學務資訊    | 101                                                                                                    | 壆在宦 筆)壆詌                                                            |
|-------|-------------|----------------------------------------------------------------------------------------------------|---------------------------------------------------------------------|
|       | 79<br>      | 101                                                                                                    | 学于反为产学规                                                             |
|       | ▶ 兵役申請 收    | 姓名                                                                                                    |                                                                     |
| 10.00 |             | 學號                                                                                                    |                                                                     |
| ±     | 2 学科复次史中時   | 部別                                                                                                    | 日間部 (D)                                                             |
|       | ▶ 就學貸款申請    | 利托級                                                                                                    |                                                                     |
|       |             | <ul> <li>Communication of the second second sec</li></ul> |                                                                     |
|       | ■ 就貸說明與公告   | 學生學新                                                                                                    | <sup>務</sup> 資訊系統使用說明                                               |
|       | ■ 就學貸款申請與列印 | 1. 當點選系統連結卻無法開                                                                                                    | 啟時,請按住 [Ctrl] 鍵再點選連結                                                |
|       | 歷史就學貸款申請    | 2. 若系統沒所開始及結束時                                                                                                    | 間,表示此系統是隨時開放的                                                       |
|       | ▶ 弱勢助學申請    | 3. 系統中的報表會使用Pdf檔                                                                                                    | 言,列印時請確認有安裝 <u>Acrobat Reader</u>                                   |
|       |             | 4. 反應系統問題時,請Emai                                                                                                    | 1至圖資處系統工程師信箱                                                        |
| ٠     | ▶ 學生請假申請    | wei_ya@just.edu.tw,請記得                                                                                                    | 於內容中描述姓名/學號/電話/使用問題                                                 |
|       |             | 狀況,以便處理,謝謝。                                                                                                    | <del>7</del>                                                        |
|       | ▶點名代理功能     | 操作手冊區(Pdf檔下載處):                                                                                                    |                                                                     |
|       |             | 1. 兵役申請-操作手冊                                                                                                    |                                                                     |
| ٠     | ▶各類評量及問卷調查  | 2. 弱勢助學申請-如何查詢審                                                                                                    | 核結果-操作手冊                                                            |
|       |             | 3.學生校內外賃居工讀交通                                                                                                    | 調查填寫-操作手冊                                                           |
|       |             | 4. <u>移除正10-操作手册</u>                                                                                                    | n a mar ann an ann an ann an a' a' a' a' a' a' a' a' a' a' a' a' a' |
|       |             | 5. 新版社團護照系統-操作手                                                                                                    |                                                                     |

# 進入頁面,可查詢已申請過的就學貸款。

景文科技大學學生就學貸款償還通知單

日期:2013年5月2日16:27:26印

| <ul> <li>一、台瑞 就讀<br/>就學貸款償</li> <li>1 · 就讀國</li> <li>年之次</li> <li>息。</li> </ul>                                                                                                    | 本校期間,首辦理就學貨:<br>「還期間之起算日,依下列<br>1內學校且非在職專班者,<br>1日起、或自最後數育階段                                                                                                    | 款,貸款學年度,<br>]方式定之:<br>應自簽訂借據當<br>:學業完成後(如 | 及金額如下表所3<br>1時教育階段學業<br>1繼續在國內升學 | 列。<br>:完成後(如未繼續升學才<br>:者)满一年之次日起開☆ | 音)満一<br>6難還本 |         |        |         |  |  |  |
|----------------------------------------------------------------------------------------------------|----------------------------------------------------------------------------------------------------|-------------------------------------------|----------------------------------|------------------------------------|--------------|---------|--------|---------|--|--|--|
| <ol> <li>2.</li> <li>2.</li> <li>3.</li> <li>4.</li> <li>5.</li> <li>5.</li> <li></li></ol> | <ul> <li>2. 因於這學或休學而未繼續就學者,應自選學日後滿一年之次日起、或自休學開始日後滿一年之次日起開始攤還本息。</li> <li>3. 參加教育實習者,應自靈役期滿後滿一年之次日起開始攤還本息。</li> <li>4. 服義務兵役者,應自服役期滿後滿一年之次日起開始攤還本息。</li> <li>5. 就讀國內在職尊班者,應自發訂借據當時教育階段學案完成日(如未繼續升學者)之次日起、或自最後教育常假學案完成日(如繼續在國內升學者)之次日起開始攤還本息。</li> <li>1. 貸款學室上改選和未還款者,銀行會對貸款學生及這帶保證人之資料定權,列為金融債信不良往來戶,並開放給各金融機構查詢。此項金融債信不良往來戶之紀錄,不僅會影響貸款學生及這帶保證人之信用,恐將於其向銀行申請支<br/>業、信用卡、或其他各種貸款時遭到拒絕,同時也會影響貸款學生及這帶保證人日後在國內、國外<br/>之就案或就學機會。</li> <li>姓名:</li></ul> |                                           |                                  |                                    |              |         |        |         |  |  |  |
| 貸款學期                                                                                                    | 貸款金額                                                                                                    | 就讀科系                                      | 年級                               | 承貨銀行                               | 保證人1姓名       | 保證人1身分證 | 保證人2姓名 | 保證人2身分證 |  |  |  |
| 1011                                                                                                    | 46020                                                                                                    |                                           | 2                                | 台灣銀行蘆洲分行                           |              |         |        |         |  |  |  |
| 1012                                                                                                    | 22020                                                                                                    |                                           | 2                                | 台灣銀行蘆洲分行                           |              |         |        |         |  |  |  |

合計:4個學期

 貸款總計金額:\$173880元
 \*本貸款明細資料,僅傑參考:若資料有誤,實際貸款明細,以承貸銀行為準:
 學校名稱:景文科技大學
 承辦人:
 聯絡電話:(02)8212-2000#2061
 學校地址:23154台北縣新店市安忠路99號,承辦單位:學務處 生活輔導組
 承貸銀行:臺灣銀行蘆洲分行

 聯絡電話:(02)82868686轉111
 銀行地址:247台北縣蘆洲市三民路50號

×